# myconnected care

## Health Record

Messaging

### **Managing Messaging**

#### Viewing a New Message

The My Connected Care Patient Portal messaging section allows you to receive communication from your health organization through secure messages. These messages are sent ensuring HIPAA/PHIPA compliance and protection of sensitive information. This section will provide more information on how to navigate the My Connected Care Patient Portal's secure messaging features.

Once logged in, you can view new messages under the Messaging navigation section. The Inbox contains messages and updated responses received from Grand River Hospital and St. Mary's General Hospital care providers.

#### To review your messages:

- 1. From the My Connected Care Dashboard menu, click **Messaging** and then select **Inbox** to review messages.
  - Your messages will appear on the right side of the screen.
- 2. Click on the message subject, date, or sender and this will display the new message.
- Filter Options: Your newest message appears at the top of the screen; your oldest message appears at the end of your messages. If you want to change the order in which your messages are listed:
  - 3. Click the **Arrange by** drop-down arrow and select how you want your messages to appear.

| mu <b>cennected</b> |        | Inbox                                                                |                                       |                                                                                                    |  |
|---------------------|--------|----------------------------------------------------------------------|---------------------------------------|----------------------------------------------------------------------------------------------------|--|
| čáre                |        | 3                                                                    | Arrange by 🐱                          | The inbox will show messages from your healthcare team<br>and questionnaires (called MyForms) that have been sent                                                                                                    |  |
| Dashboard           |        | My Form Notification<br>SYSTEM, SYSTEM Cerner → HEYHEY PATIENTPORTAL | Nov 02, 2022<br>12:01 AM EDT          | to you to fill out to prepare for an upcoming appointment.<br>At this time, you are only able to read messages and fill<br>out health questionnaires that have been assigned to you.<br>You will not be able to email your provider or reply to<br>messages. For health-related questions, becase speak |  |
| E Health Record     | $\sim$ | My Form Reminder                                                     | Oct 30, 2022                          |                                                                                                    |  |
| Messaging 1         | ^      | SYSTEM, SYSTEM Cerner → HEYHEY PATIENTPORTAL                         | 12:03 AM EDT with your care provider. |                                                                                                    |  |
| 🖻 Inbox             | 1      | My Form Reminder                                                     | Oct 26, 2022                          |                                                                                                    |  |

4. Once a message is opened, you have the option to Delete it (select **Trash**) or **Print** the message by clicking on the appropriate links.

| Dashboard     Thank you for your message. If you have further questions about your care, please start a new message.     Thank you for your message. If you have further questions about your care, please start a new message.     Thank you for your message. If you have further questions about your care, please start a new message.     Thank you for your message. If you have further questions about your care, please start a new message.     Thank you for your message. If you have further questions about your care, please start a new message.     Thank you for your message.     Thank you for your message. If you have further questions about your care, please start a new message.     Thank you for your message.     Thank you for your message.     Thank you | ny <b>cennected</b> | < No subject  Print Trash                                                                              |
|----------------------------------------------------------------------------------------------------|---------------------|----------------------------------------------------------------------------------------------------|
| Health Record          Messaging       1         Inbox       1         From: SECURECERNER<br>To: PATIENTRAL, HEYHEY<br>Sent: 10-Oct-2022 14-17.12 EDT                                                                                                    | Dashboard           | Thank you for your message. If you have further questions about your care, please start a new message. |
| Messaging 1     A     From: SECURECERNER     To: PATIENTPORTAL, HEYHEY     Sent: 10-Oct-2022 14:17:12 EDT                                                                                                    | Health Record V     |                                                                                                    |
| Inbox     1     To PATIENTPORTAL, HEVHEY       Sent     Sent     To bartentportal, HEVHEY                                                                                                    | Messaging 1         | From: SECURECERNER                                                                                     |
| A Sent This is a list message                                                                                                    | 🖾 Inbox 👔           | To: PATIENTPORTAL, HEYHEY<br>Sent 10-Oct-2022 14:17:12 EDT                                             |
| This is a less message.                                                                                                    | 💩 Sent              | This is a test message.                                                                                |
| t Trash                                                                                                    | trash ∄             |                                                                                                    |

<sup>10-Nov-22</sup> myconnectedcare.ca

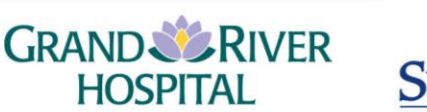

#### **Message Alerts**

The My Connected Care Patient Portal will send you a message to your personal email to let you know that a new message has arrived in the portal.

#### If you need to update your email address:

- 1. Log into your account and select the drop-down menu in the bottom left-hand corner that says your name.
- 2. Choose **Notifications** and open the update email address field.
- 3. Enter the email where you wish to receive notifications.
- 4. **Save** your changes.

|                      | Notifications                                                                                                    |
|----------------------|----------------------------------------------------------------------------------------------------|
| myconnected<br>care  | * Indicates a required field.                                                                                                    |
|                      | Notifications from the portal are sent to this email address. Your notification email address could be different than the email address associated with your sign-in account. |
| A Dashboard          | * Email Address                                                                                                    |
| Health Record        | heyhey@gmail.com 3                                                                                                    |
| ⊠ Messaging 1 V      | Be sure the email address is correct as messages may contain sensitive information.                                                                                           |
| Appointments !       | Save                                                                                                    |
| FAQ                  | 4                                                                                                    |
| C Support            |                                                                                                    |
| Survey               |                                                                                                    |
|                      |                                                                                                    |
|                      |                                                                                                    |
|                      |                                                                                                    |
| Notifications 2      |                                                                                                    |
| Patient Information  |                                                                                                    |
| Access Logs          |                                                                                                    |
| Help                 |                                                                                                    |
| Sign Out             |                                                                                                    |
| Heyhey Patientportal |                                                                                                    |

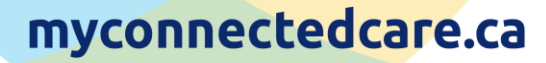

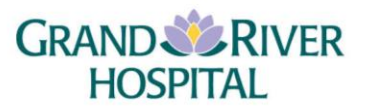

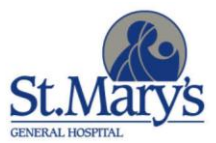